## **Computer ondersteuning**

## Share aanmaken

Aan de hand van deze instructie kunt u een drivemapping aanmaken.

Open Computer door te klikken op de knop **Start** en vervolgens op **Computer**. klik op **Netwerkverbinding maken**.

Kies in de lijst **Station** de gewenste vrije stationsletter.

Typ in het vak Map: \\ip van de NAS\share

Vink het vakje Verbinding maken met andere referenties aan.

klik op **Voltooien**.

Er word een nieuw venster geopend waarin gevraagt word om de inloggegevens. Vul de inloggegevens van de gebruiker op de share in.

Unieke FAQ ID: #1420 Auteur: Helpdesk Laatst bijgewerkt:2016-01-26 14:47